## **REPORTES ESTRATEGIAS DE PERMANENCIA**

Para revisar la información sobre las Estrategias de Permanencia registrada en SIMAT, se pueden generar algunos reportes, para lo cual deben ingresar al Menú "Reportes" y seleccionar el ítem "Reportes"

| Ayuda   | Administración | Estudiantes | Proyecciones | Inscripciones | Matrícul | Reportes istrategi | ias Salir |
|---------|----------------|-------------|--------------|---------------|----------|--------------------|-----------|
| .: Bien | venida :.      |             |              |               |          | Reportes           |           |
| lienven | ido al Sistema |             |              |               |          |                    |           |
|         |                |             |              |               |          | Resolución 166     |           |
|         |                |             |              |               |          | Reportes Planos    |           |
|         |                |             |              |               |          | Reporte Dinámico   |           |
|         |                |             |              |               |          |                    |           |

En el ítem "Modulo" se da clic en la opción "OTROS".

| yuda Administración Estudiantes Proyecciones Inscripciones Matrícula Reportes Estrategias Salir<br>is Reportes I.<br>E HIQIT |              |                                                                                                    |  |  |  |  |  |  |  |
|----------------------------------------------------------------------------------------------------|--------------|----------------------------------------------------------------------------------------------------|--|--|--|--|--|--|--|
| .Reporte                                                                                                    | 2.Parametros | Resultado                                                                                                    |  |  |  |  |  |  |  |
| 1                                                                                                    | Hodulo:      | ELECCIONE  ELECCIONE  ELECCIONE  INSCRIPCION DE ALUMNOS NUEVOS IATRICULA DE ALUMNOS NUEVOS IATRICULA DE ALUMNOS NUEVOS |  |  |  |  |  |  |  |
|                                                                                                    |              | ROYECCION DE CONOS<br>RESTADORES                                                                                       |  |  |  |  |  |  |  |

Para conocer el Listado de estudiantes que ya tienen asignadas estrategias, deben seleccionar el REPORTE DETALLADO ASIGNACIÓN DE ESTRATEGIAS.

| 1.Report | e 2.Parametros 3.Resultado                                   |       |
|----------|--------------------------------------------------------------|-------|
|          | Modulo: OTROS                                                |       |
|          | << <12>>>                                                    |       |
|          | Reporte                                                      | Ayuda |
|          | REPORTE CONSOLIDADO ASIGNACIÓN DE ESTRATEGIAS                |       |
|          | REPORTE CONSOLIDADO ASIGNACIÓN DE ESTRATEGIAS POR SECRETARIA | E     |
|          | REPORTE DETALLADO ASIGNACIÓN DE ESTRATEGIAS                  |       |

En el siguiente formulario, lo único que se selecciona es el año y clic en el botón **CSV**, para generar el reporte de todas las estrategias.

| Ayuda A    | dministración Instituc | iones Estudiantes  | Proyecciones | Inscripciones | Matrícula | Reportes | Salir               |                           |       |
|------------|------------------------|--------------------|--------------|---------------|-----------|----------|---------------------|---------------------------|-------|
| .: Reporte | 25 :.                  |                    |              |               |           |          |                     |                           |       |
| +⊞         |                        |                    |              |               |           |          |                     |                           |       |
| 1.Reporte  | 2.Parametros 3.R       | esultado           |              |               |           |          |                     |                           |       |
|            | Módulo Actua           | I: OTROS           |              |               |           |          |                     |                           |       |
|            | Reporte Actua          | I: REPORTE DETALLA | DO ASIGNACIÓ | N DE ESTRATE  | GIAS      |          |                     |                           |       |
|            | <u> </u>               | 1 2010 V           |              |               |           |          |                     |                           |       |
|            | Jerarquia              | SUSACÓN            | ACÓN         |               |           |          |                     |                           |       |
|            | DANE Institucion       | 115774000021       |              | Verifica      |           |          | Nombre Institucion: | I.E. NUESTRA SEÑORA DEL C | ARMEN |
|            | Consecutivo Sede       | 21                 |              | Verifica      |           |          | Nombre Sede:        |                           |       |
|            | Estrategia             | SELECCIONE 💟       | ]            |               |           |          |                     |                           |       |
|            | Calendario             | SELECCIONE 💌       | ]            |               |           |          |                     |                           |       |
|            | Secto                  | r: SELECCIONE 💌    | ]            |               |           |          |                     |                           |       |
|            |                        |                    |              |               |           |          | CSV                 |                           |       |

El sistema genera el mensaje "El reporte fue enviado para su procesamiento. Para conocer el resultado del proceso ingrese por la opción Administración/ procesos por lotes".

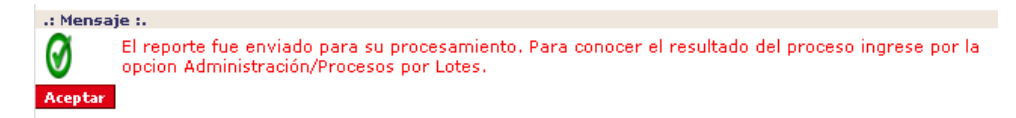

Al ingresar por el Menú Administración – Procesos por lotes, se registra **únicamente el año** y clic en BUSCAR (lupa).

| Ayuda /                        | Ayuda Administración Instituciones Estudiantes Proyecciones Inscripciones Matrícula Reportes Salir<br>.: Consulta de Procesos y su estado :. |             |           |           |               |              |                                    |            |           |            |                               |      |         |          |
|--------------------------------|----------------------------------------------------------------------------------------------------|-------------|-----------|-----------|---------------|--------------|------------------------------------|------------|-----------|------------|-------------------------------|------|---------|----------|
| NIVEL ACT<br>SUSACÓN<br>SUSACÓ | NIVEL ACTUAL :<br>SUSACÓN  Año : Proceso SELECCIONE  SUSACÓN   Año : Proceso SELECCIONE  Buscar solo procesos de a PRUEBAS_IEO  C            |             |           |           |               |              |                                    |            |           |            |                               |      |         |          |
|                                |                                                                                                    |             |           |           |               |              | Procesos por Lotes                 |            |           |            |                               |      |         |          |
| ID                             | Año                                                                                                    | Usuario     | Resultado | Mensaje   | Fecha_Inicial | Fecha<br>Fin | Proceso                            | Secretaria | Jerarquia | Calendario | Institución                   | Sede | Jornada | Eliminar |
| 5426629                        | 2019                                                                                                    | PRUEBAS_IEO | Resultado | Procesado | 2019-09-16    | 2019-09-16   | REPORTE DETALLADO<br>ASIGNACIÓN DE | BOYACA     | SUSACÓN   |            | I.E.<br>NUESTRA<br>SEÑORA DEL |      |         | <b>T</b> |

Entonces el sistema le presenta un listado con los procesos enviados, se da clic sobre el texto "**Resultado**" situado al inicio del Reporte generado y se abre el archivo, el cual está comprimido con Winzip. Al descomprimir aparece un archivo en formato CSV que puede abrirse en Excel.

| 0    | , 6      | <b>1)</b> - ( | 🎘 - A= 🖄 (     | 0 ≇¥ ∰                                 | - 🛕 🟠     | <b>A</b> ↓ 🔒 | i 🗄 🟈        | ÷          | rpt8464         | 8658806116   | 33052 - Mici | rosoft Excel |                                            |                  |               |              |                    |                          | _ =       | x         |
|------|----------|---------------|----------------|----------------------------------------|-----------|--------------|--------------|------------|-----------------|--------------|--------------|--------------|--------------------------------------------|------------------|---------------|--------------|--------------------|--------------------------|-----------|-----------|
| C    |          | nicio         | Insertar       | Diseño de págir                        | na Fó     | rmulas       | Datos        | Revisar    | Vista           | Programador  |              |              |                                            |                  |               |              |                    |                          | ) - 🗖     | x         |
|      | 1        | A K           | rial           | - 8 - A                                | A =       | =            |              | 📑 Ajustar  | texto           | General      | -            |              |                                            |                  |               | × 💼          | Σ Autosuma         | A                        | - A       |           |
|      | Pegar    |               | N K S -        | ······································ |           |              |              | Combin     | iar y centrar 👻 | \$ - %       | 000 58 98    | Formato      | Dar formato                                | Estilos de       | Insertar Elim | inar Formato | Rellenar *         | Ordenar                  | Buscar    | у         |
| Por  | tapapeli | es 🗟          | Fue            | ente                                   | 5         |              | Aline        | ación      | G.              | Núm          | ero 🕞        | condicional  | <ul> <li>como tabla<br/>Estilos</li> </ul> | r celda r        | Cel           | ldas 🗸       | Z Dorrar •         | y filtrar *<br>Modificar | seleccion | ar *      |
|      | A1       | •             | f <sub>x</sub> | ANO                                    |           |              |              |            |                 | <u>^</u>     |              |              |                                            |                  |               |              |                    |                          |           | ×         |
|      | A        | В             | С              | D                                      | E         |              | F            | G          | Н               | 1            | J            | К            | L                                          | М                | N             | 0            | P                  | Q                        | R         |           |
| 1    | ANO JE   | RARQUI        | DEPARTAM       | EN MUNICIPIO                           | INSTITUC  | ION DA       | ANE (        | CALENDARIO | SECTOR          | SEDE         | CONSECUTIVO  | ZONA         | ESTRATEGIA                                 | TIPO             | SUB_TIPOS     | CUENTA_SUB   | INICIO_ESTRA FI    | N_ESTRATE                | JORNAD    | A 🖱       |
| 2    | 2019 B   | OYACA         | BOYACÃO        | SUSACÓN                                | I.E. NUES | TRA 1        | ,15774E+11   | Α          | OFICIAL         | I.E. NUESTRA | 1,15774E+13  | URBANA       | BOYACA-201                                 | ALIMENTACIO      | ALMUERZO      | 1            | 2019-01-28 00 2    | 019-12-06 0              | COMPLET   | [A        |
| 3    | 2019 B   | OYACA         | BOYACAE        | SUSACA*N                               | I.E. NUES | TRA 1        | ,15774E+11 / | A          | OFICIAL         | I.E. NUESTRA | 1,15774E+13  | URBANA       | BOYACA-201                                 | ALIMENTACIO      | ALMUERZO      | 1            | 2019-01-28 00 2    | 019-12-06 0              | COMPLET   |           |
| 4    | 2019 B   | OVACA         | BOYACAL        | SUSACAIN                               | LE NUES   | TDA 1        | 15774E+11 /  | 4<br>A     | OFICIAL         | LE NUESTRA   | 1,15/74E+13  | URBANA       | BOYACA-201                                 | ALIMENTACIC      | ALMUERZO      | 1            | 2019-01-26 002     | 19-12-06 0               | COMPLET   | 14        |
| 6    | 2019 B   | OYACA         | BOYACÃO        | SUSACA'N                               | LE NUES   | TRA 1        | 15774E+11    | Δ          | OFICIAL         | LE NUESTRA   | 1.15774E+13  | URBANA       | BOYACA-201                                 | AL IMENTACIO     | ALMUERZO      | 1            | 2019-01-28 002     | 019-12-06 0              | COMPLET   | TA .      |
| 7    | 2019 B   | OYACA         | BOYAÇÃE        | SUSACÃ"N                               | I.E. NUES | TRA 1        | .15774E+11   | A.         | OFICIAL         | I.E. NUESTRA | 1.15774E+13  | URBANA       | BOYACA-201                                 | ALIMENTACIO      | ALMUERZO      | 1            | 2019-01-28 00 2    | 019-12-06 0              | COMPLET   | T.A       |
| 8    | 2019 B   | OYACA         | BOYACÃI        | SUSACÃ"N                               | I.E. NUES | TRA 1        | ,15774E+11   | Α          | OFICIAL         | I.E. NUESTRA | 1,15774E+13  | URBANA       | BOYACA-201                                 | ALIMENTACIO      | ALMUERZO      | 1            | 2019-01-28 00 2    | 019-12-06 0              | COMPLET   | T/        |
| 9    | 2019 B   | OYACA         | BOYACÃE        | SUSACÃ"N                               | I.E. NUES | TRA 1        | ,15774E+11   | 4          | OFICIAL         | I.E. NUESTRA | 1,15774E+13  | URBANA       | BOYACA-201                                 | ALIMENTACIO      | ALMUERZO      | 1            | 2019-01-28 00 2    | 019-12-06 0              | COMPLET   | T/        |
| 10   | 2019 B   | OYACA         | BOYACÃE        | SUSACÃ"N                               | I.E. NUES | TRA 1        | ,15774E+11 / | A          | OFICIAL         | I.E. NUESTRA | 1,15774E+13  | URBANA       | BOYACA-201                                 | ALIMENTACIO      | ALMUERZO      | 1            | 2019-01-28 00 2    | 019-12-06 0              | COMPLET   | T/        |
| 11   | 2019 B   | OYACA         | BOYACÃE        | SUSACÃ"N                               | I.E. NUES | TRA 1        | ,15774E+11 / | 4          | OFICIAL         | I.E. NUESTRA | 1,15774E+13  | URBANA       | BOYACA-201                                 | ALIMENTACIO      | ALMUERZO      | 1            | 2019-01-28 00 2    | 019-12-06 0              | COMPLET   | r/        |
| 12   | 2019 B   | OYACA         | BOYACAE        | SUSACA"N                               | I.E. NUES | TRA 1        | ,15774E+11   | A          | OFICIAL         | I.E. NUESTRA | 1,15774E+13  | URBANA       | BOYACA-201                                 | ALIMENTACIO      | ALMUERZO      | 1            | 2019-01-28 00 2    | 019-12-06 0              | COMPLET   | TA .      |
| 13   | 2019 B   | OYACA         | BOYACAE        | SUSACA*N                               | I.E. NUES | TRA 1        | ,15//4E+11 / | 4          | OFICIAL         | I.E. NUESTRA | 1,15//4E+13  | URBANA       | BOYACA-201                                 | ALIMENTACIO      | ALMUERZO      | 1            | 2019-01-28 002     | 019-12-06 0              | COMPLET   | 14        |
| 14   | 2019 D   | OVACA         | BOYACAL        | SUSACA N                               | LE NUES   | TDA 1        | 15774E+11 /  | A          |                 | LE NUESTRA   | 1,15/74E+13  |              | BOYACA-201                                 | ALIMENTACIO      | ALMUERZO      | 1            | 2019-01-20 002     | 19-12-00 0               |           | 16        |
| 16   | 2019 D   | OYACA         | BOYACÃT        | SUSACA N                               | LE NUES   | TRA 1        | 15774E+11    | <u>م</u>   | OFICIAL         | LE NUESTRA   | 1,15774E+13  | URBANA       | BOYACA-201                                 | ALIMENTACIO      |               | 1            | 2019-01-28 002     | 19-12-00 0               | COMPLET   | 74        |
| 17   | 2019 B   | OYACA         | BOYACÃE        | SUSACÃ"N                               | I.E. NUES | TRA 1        | .15774E+11   | 4.<br>4    | OFICIAL         | I.E. NUESTRA | 1.15774E+13  | URBANA       | BOYACA-201                                 | ALIMENTACIO      | ALMUERZO      | 1            | 2019-01-28 00 2    | 019-12-06 0              | COMPLET   | TA .      |
| 18   | 2019 B   | OYACA         | BOYACÃO        | SUSACÃ"N                               | I.E. NUES | TRA 1        | 15774E+11    | 4          | OFICIAL         | I.E. NUESTRA | 1,15774E+13  | URBANA       | BOYACA-201                                 | ALIMENTACIO      | ALMUERZO      | 1            | 2019-01-28 00 2    | 019-12-06 0              | COMPLET   | TA .      |
| 19   | 2019 B   | OYACA         | BOYACÃE        | SUSACÃ"N                               | I.E. NUES | TRA 1        | 15774E+11    | 4          | OFICIAL         | I.E. NUESTRA | 1,15774E+13  | URBANA       | BOYACA-201                                 | ALIMENTACIO      | ALMUERZO      | 1            | 2019-01-28 00 2    | 019-12-06 0              | COMPLET   | TA 👘      |
| 20   | 2019 B   | OYACA         | BOYACÃE        | SUSACÃ"N                               | I.E. NUES | TRA 1        | ,15774E+11   | Α          | OFICIAL         | I.E. NUESTRA | 1,15774E+13  | URBANA       | BOYACA-201                                 | ALIMENTACIO      | ALMUERZO      | 1            | 2019-01-28 00 2    | 019-12-06 0              | COMPLET   | FA 👘      |
| 21   | 2019 B   | OYACA         | BOYACÃE        | SUSACÃ"N                               | I.E. NUES | TRA 1        | ,15774E+11 / | 4          | OFICIAL         | I.E. NUESTRA | 1,15774E+13  | URBANA       | BOYACA-201                                 | ALIMENTACIO      | ALMUERZO      | 1            | 2019-01-28 00 2    | 019-12-06 0              | COMPLET   | ra 🛛      |
| 22   | 2019 B   | OYACA         | BOYACAE        | SUSACA"N                               | I.E. NUES | TRA 1        | ,15774E+11   | Α          | OFICIAL         | I.E. NUESTRA | 1,15774E+13  | URBANA       | BOYACA-201                                 | ALIMENTACIO      | ALMUERZO      | 1            | 2019-01-28 00 2    | 019-12-06 0              | COMPLET   | TA .      |
| 23   | 2019 B   | OYACA         | BOYACAE        | SUSACA"N                               | I.E. NUES | TRA 1        | ,15774E+11 / | A .        | OFICIAL         | I.E. NUESTRA | 1,15774E+13  | URBANA       | BOYACA-201                                 | ALIMENTACIO      | ALMUERZO      | 1            | 2019-01-28 00 2    | 019-12-06 0              | COMPLET   | TA<br>TA  |
| 24   | 2019 B   | OVACA         | BOYACAL        | SUSACAIN                               | LE NUES   | TRA 1        | 15774E+11 /  | 4.<br>A    | OFICIAL         | LE NUESTRA   | 1,15/74E+13  | URBANA       | BOYACA-201                                 | ALIMENTACIC      | ALMUERZO      | 1            | 2019-01-28 002     | 19-12-06 0               | COMPLET   | 14        |
| 25   | 2019 B   | OVACA         | BOYACAL        | SUSACA N                               | LE NUES   | TRA 1        | 15774E+11    | 4          | OFICIAL         | LE NUESTRA   | 1,15774E+13  | URBANA       | BOYACA-201                                 |                  | ALMUERZO      | 1            | 2019-01-28 002     | 19-12-06 0               | COMPLET   | 14        |
| 27   | 2019 B   | OYACA         | BOYACÃT        | SUSACÃ"N                               | LE NUES   | TRA 1        | 15774E+11    | Δ.         | OFICIAL         | LE NUESTRA   | 1.15774E+13  | URBANA       | BOYACA-201                                 | AL IMENTACIO     | AL MUERZO     | 1            | 2019-01-28 002     | 019-12-06 0              | COMPLET   | TA .      |
| 28   | 2019 B   | OYACA         | BOYACÃE        | SUSACÃ"N                               | I.E. NUES | TRA 1        | 15774E+11    | Α.         | OFICIAL         | I.E. NUESTRA | 1,15774E+13  | URBANA       | BOYACA-201                                 | ALIMENTACIO      | ALMUERZO      | 1            | 2019-01-28 00 2    | 019-12-06 0              | COMPLET   | T.A       |
| 29   | 2019 B   | OYACA         | BOYACÃO        | SUSACÃ"N                               | I.E. NUES | TRA 1        | ,15774E+11   | Α.         | OFICIAL         | I.E. NUESTRA | 1,15774E+13  | URBANA       | BOYACA-201                                 | ALIMENTACIO      | ALMUERZO      | 1            | 2019-01-28 00 2    | 019-12-06 0              | COMPLET   | T/        |
| 30   | 2019 B   | OYACA         | BOYACÃE        | SUSACÃ"N                               | I.E. NUES | TRA 1        | ,15774E+11   | 4          | OFICIAL         | I.E. NUESTRA | 1,15774E+13  | URBANA       | BOYACA-201                                 | ALIMENTACIO      | ALMUERZO      | 1            | 2019-01-28 00 2    | 019-12-06 0              | COMPLET   | T/        |
| 31   | 2019 B   | OYACA         | BOYACÃE        | SUSACÃ"N                               | I.E. NUES | TRA 1        | ,15774E+11 / | Α          | OFICIAL         | I.E. NUESTRA | 1,15774E+13  | URBANA       | BOYACA-201                                 | ALIMENTACIO      | ALMUERZO      | 1            | 2019-01-28 00 2    | 019-12-06 0              | COMPLET   | ra 👘      |
| 32   | 2019 B   | OYACA         | BOYACÃE        | SUSACÃ"N                               | I.E. NUES | TRA 1        | ,15774E+11 / | 4          | OFICIAL         | I.E. NUESTRA | 1,15774E+13  | URBANA       | BOYACA-201                                 | ALIMENTACIO      | ALMUERZO      | 1            | 2019-01-28 00 2    | 019-12-06 0              | COMPLET   | ra 🛛      |
| 33   | 2019 B   | OYACA         | BOYACAE        | SUSACA"N                               | I.E. NUES | TRA 1        | ,15774E+11 / | Α          | OFICIAL         | I.E. NUESTRA | 1,15774E+13  | URBANA       | BOYACA-201                                 | ALIMENTACIO      | ALMUERZO      | 1            | 2019-01-28 00 2    | 019-12-06 0              | COMPLET   | TA .      |
| 34   | 2019 B   | OYACA         | BOYACAL        | SUSACAIN                               | I.E. NUES | TRA 1        | ,15774E+11 / | •          | OFICIAL         | I.E. NUESTRA | 1,15//4E+13  | URBANA       | BOYACA-201                                 | ALIMENTACIC      | ALMUERZO      | 1            | 2019-01-28 002     | 019-12-06 0              |           | 14        |
| 36   | 2019 B   | OVACA         | BOYACAL        | SUSACA N                               | LE NUES   | TDA 1        | 15774E+11 /  | 4<br>N     | OFICIAL         | LE NUESTRA   | 1,15774E+13  |              | BOYACA-201                                 | ALIMENTACIC      | ALMUERZO      | 1            | 2019-01-26 002     | 19-12-06 0               |           | 1/4<br>T/ |
| 37   | 2019 D   | OYACA         | BOYACÃT        | SUSACA N                               | LE NUES   | TRA 1        | 15774E+11    | <u>م</u>   | OFICIAL         | LE NUESTRA   | 1,15774E+13  | URBANA       | BOYACA-201                                 | ALIMENTACIO      |               | 1            | 2019-01-28 002     | 19-12-00 0               | COMPLET   | 74        |
| 38   | 2019 B   | OYACA         | BOYACÃE        | SUSACÃ"N                               | I.E. NUES | TRA 1        | .15774E+11   | 4.<br>4    | OFICIAL         | I.E. NUESTRA | 1.15774E+13  | URBANA       | BOYACA-201                                 | ALIMENTACIO      | ALMUERZO      | 1            | 2019-01-28 00 2    | 019-12-06 0              | COMPLET   | TA .      |
| 39   | 2019 B   | OYACA         | BOYACÃO        | SUSACÃ"N                               | I.E. NUES | TRA 1        | ,15774E+11   | 4          | OFICIAL         | I.E. NUESTRA | 1,15774E+13  | URBANA       | BOYACA-201                                 | ALIMENTACIO      | ALMUERZO      | 1            | 2019-01-28 00 2    | 019-12-06 0              | COMPLET   | TA .      |
| 40   | 2019 B   | OYACA         | BOYACÃE        | SUSACÃ"N                               | I.E. NUES | TRA 1        | 15774E+11    | 4          | OFICIAL         | I.E. NUESTRA | 1,15774E+13  | URBANA       | BOYACA-201                                 | ALIMENTACIO      | ALMUERZO      | 1            | 2019-01-28 00 2    | 019-12-06 0              | COMPLET   | TA 👘      |
| 41   | 2019 B   | OYACA         | BOYACÃO        | SUSACÃ"N                               | I.E. NUES | TRA 1        | ,15774E+11 / | Δ          | OFICIAL         | I.E. NUESTRA | 1,15774E+13  | URBANA       | BOYACA-201                                 | ALIMENTACIO      | ALMUERZO      | 1            | 2019-01-28 00 2    | 019-12-06 0              | COMPLET   | FA        |
| 42   | 2019 B   | OYACA         | BOYACÃE        | SUSACÃ"N                               | I.E. NUES | TRA 1        | ,15774E+11 / | 4          | OFICIAL         | I.E. NUESTRA | 1,15774E+13  | URBANA       | BOYACA-201                                 | ALIMENTACIO      | ALMUERZO      | 1            | 2019-01-28 00 2    | 019-12-06 0              | COMPLET   | ra 🛛      |
| 43   | 2019 B   | OYACA         | BOYACÃO        | SUSACA"N                               | I.E. NUES | TRA 1        | ,15774E+11   | A          | OFICIAL         | I.E. NUESTRA | 1,15774E+13  | URBANA       | BOYACA-201                                 | ALIMENTACIO      | ALMUERZO      | 1            | 2019-01-28 00 2    | 019-12-06 0              | COMPLET   | TA.       |
| 44   | 2019 B   | OVACA         | BOYACAE        | SUSACA"N                               | I.E. NUES | TRA 1        | 15//4E+11 /  | A.         | OFICIAL         | I.E. NUESTRA | 1,15/74E+13  | URBANA       | BOYACA-201                                 | ALIMENTACIO      | ALMUERZO      | 1            | 2019-01-28 00 2    | J19-12-06 0              | COMPLET   | 14        |
| 45   | 2019 B   | OVACA         | BOYACAE        | SUSACAIN                               | LE NUES   | TDA 4        | 15774E+11 /  | 4<br>A     | OFICIAL         | LE NUESTRA   | 1,15774E+13  |              | BOYACA-201                                 | ALIMENTACIO      | ALMUERZO      | 1            | 2019-01-28 002     | 119-12-06 0              | COMPLET   |           |
| 40   | 2019 B   | OVACA         | BOYACAL        | SUSACAIN                               | LE NUES   | TRA 1        | 15774E+11    | 4          | OFICIAL         | LE NUESTRA   | 1.15774E+13  | URBANA       | BOYACA-201                                 |                  |               | 1            | 2019-01-20 002     | 119-12-06 0              | COMPLET   | r4        |
| 48   | 2019 B   | OYACA         | BOYACÃ         | SUSACÃ"N                               | I.E. NUES | TRA 1        | .15774E+11   | 4          | OFICIAL         | I.E. NUESTRA | 1.15774E+13  | URBANA       | BOYACA-201                                 | ALIMENTACIO      | ALMUERZO      | 1            | 2019-01-28 00 2    | 019-12-06 0              | COMPLET   | TA -      |
| 49   | 2019 B   | OYACA         | BOYACÃE        | SUSACÃ"N                               | I.E. NUES | TRA 1        | 15774E+11    | A          | OFICIAL         | I.E. NUESTRA | 1,15774E+13  | URBANA       | BOYACA-201                                 | ALIMENTACIO      | ALMUERZO      | 1            | 2019-01-28 00 2    | 019-12-06 0              | COMPLET   | TA        |
| 50   | 2019 B   | OYACA         | BOYACÃI        | SUSACÓN                                | I.E. NUES | TRA 1        | 15774E+11    | 4          | OFICIAL         | I.E. NUESTRA | 1,15774E+13  | URBANA       | BOYACA-201                                 | ALIMENTACIO      | ALMUERZO      | 1            | 2019-01-28 00 2    | 019-12-06 0              | COMPLET   | TA        |
| 51   | 2019 B   | OYACA         | BOYACÃI        | SUSACÃ"N                               | I.E. NUES | TRA 1        | ,15774E+11   | A          | OFICIAL         | I.E. NUESTRA | 1,15774E+13  | URBANA       | BOYACA-201                                 | ALIMENTACIO      | ALMUERZO      | 1            | 2019-01-28 00 2    | 019-12-06 0              | COMPLET   | TA 🔔      |
| 52   | 2010 8   | rot94         | 5486588061     | 1633052                                | I E MILEO | TDA 4        | 467746.44    | N          | OFICIAL         | IE MUECTOA   | 4 467746.49  |              | POVACA 201                                 | AT INCIDENTA CIC | AL MUEDZO     | 4            | 2010 01 28 01 2    | 110 12 06 0              | COMPLET   | 1         |
| Liet |          |               |                | 1000002                                |           |              |              |            |                 |              |              |              | •                                          |                  | mi            |              | <b>IIII</b> 100% ( |                          |           |           |
| LIST |          |               |                |                                        |           |              |              |            |                 |              |              |              |                                            |                  |               |              | 100% (             | 9                        |           | E         |

El archivo contiene el listado de todos los estudiantes a quienes se ha asignado alguna estrategia de permanencia en algún momento.

El reporte contiene los siguientes campos:

| VARIABLE                 | DESCRIPCIÓN                                             |  |  |  |  |  |  |
|--------------------------|---------------------------------------------------------|--|--|--|--|--|--|
| ANO                      | Año del reporte                                         |  |  |  |  |  |  |
| JERARQUIA                |                                                         |  |  |  |  |  |  |
| DEPARTAMENTO             |                                                         |  |  |  |  |  |  |
| MUNICIPIO                |                                                         |  |  |  |  |  |  |
| INSTITUCION              |                                                         |  |  |  |  |  |  |
| DANE                     | Datas da ubicación da la institución aducativa          |  |  |  |  |  |  |
| CALENDARIO               |                                                         |  |  |  |  |  |  |
| SECTOR                   |                                                         |  |  |  |  |  |  |
| SEDE                     |                                                         |  |  |  |  |  |  |
| CONSECUTIVO              |                                                         |  |  |  |  |  |  |
| ZONA                     |                                                         |  |  |  |  |  |  |
| ESTRATEGIA               |                                                         |  |  |  |  |  |  |
| TIPO                     |                                                         |  |  |  |  |  |  |
| SUB_TIPOS                | Datos de la Estrategia configurada por la Secretaría de |  |  |  |  |  |  |
| CUENTA_SUB_TIPOS         | Educación, para todo el departamento                    |  |  |  |  |  |  |
| INICIO_ESTRATEGIA        |                                                         |  |  |  |  |  |  |
| FIN_ESTRATEGIA           |                                                         |  |  |  |  |  |  |
| JORNADA                  | Datos de ubicación del estudiante en la institución     |  |  |  |  |  |  |
| GRUPO                    |                                                         |  |  |  |  |  |  |
| GRADO                    |                                                         |  |  |  |  |  |  |
| DOCUMENTO_ALUMNO         |                                                         |  |  |  |  |  |  |
| APELLIDOS_ALUMNO         | Datos básicos del estudiante                            |  |  |  |  |  |  |
| NOMBRES_ALUMNO           |                                                         |  |  |  |  |  |  |
| ZONA_ALUMNO              |                                                         |  |  |  |  |  |  |
| INICIO_ALUMNO_ESTRATEGIA | Fecha en que se asignó la estrategia al estudiante      |  |  |  |  |  |  |
| FIN_ALUMNO_ESTRATEGIA    | Fecha en que se quitó la estrategia al estudiante       |  |  |  |  |  |  |

Cada estudiante puede aparecer varias veces, si tiene asignadas varias estrategias de permanencia.

Pueden aparecer estudiantes ya retirados de la institución educativa, los cuales pueden identificarse porque tienen registrada FECHA FIN\_ALUMNO\_ESTRATEGIA